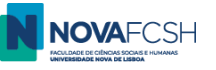

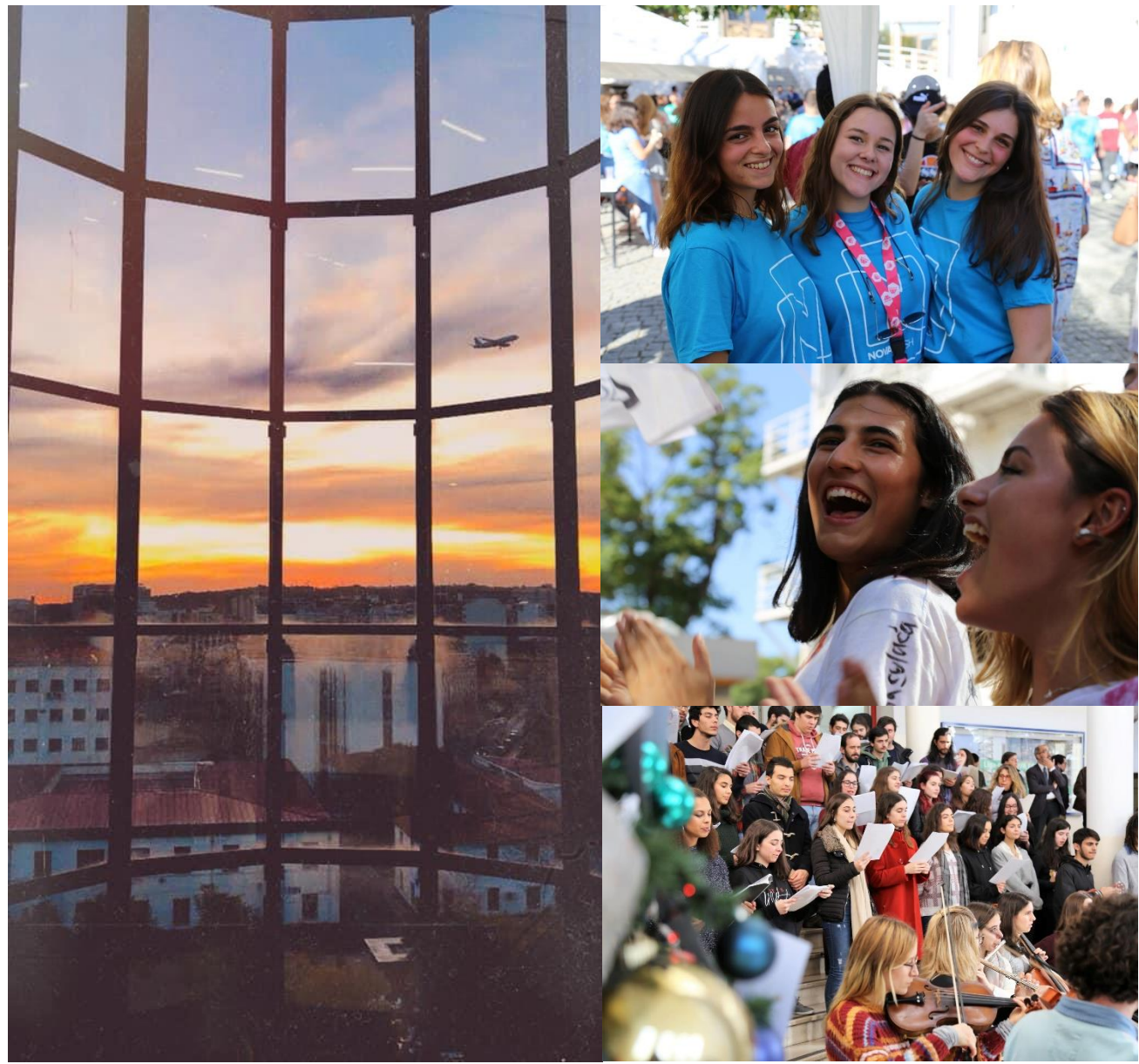

NOVA FCSH

# Estudantes de Mobilidade *Incoming*

Tutorial para candidatura *online* no Inforestudante

Novembro 2022

Núcleo de Apoio à Mobilidade (NAM)

(versão PT)

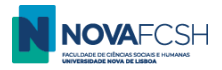

Se nunca foi aluno da NOVA FCSH, deve criar a sua conta de aluno na nossa <u>plataforma Inforestudante</u> – clique no botão **Candidatar** no menu "Programa de Mobilidade";

Clique no botão Candidatar, abaixo de "Programa de Mobilidade";

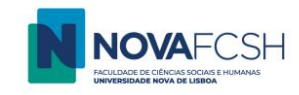

EN PT

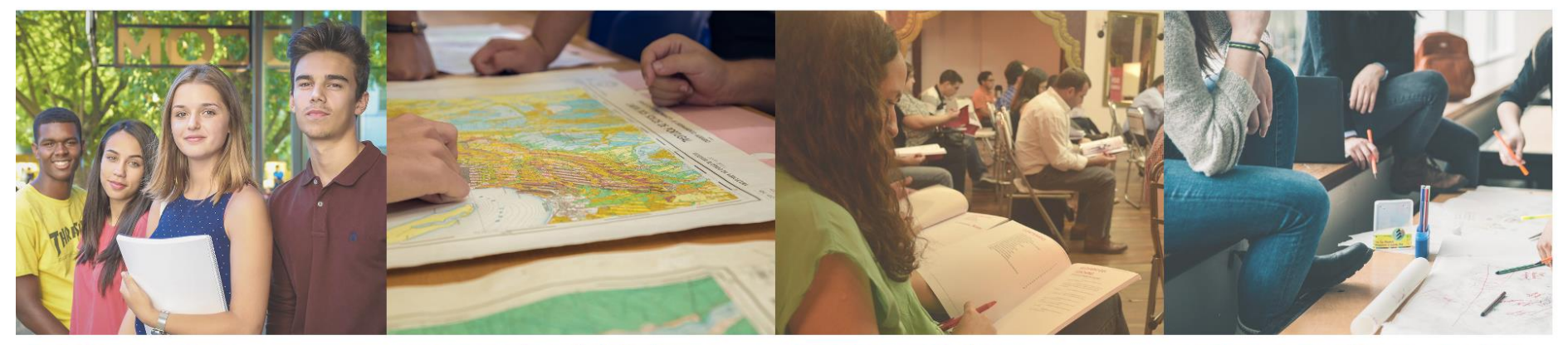

## Candidatura a Curso

- Acesso de estudante internacional a Licenciaturas e Mestrados Integrados;
- Candidaturas a Cursos de 2º e 3º Ciclos (Mestrados e Doutoramentos);
- Candidaturas a Cursos de Pós-Graduação e de Especialização;
  Candidaturas a Pos-doc;
- Candidaturas a Pos-doc,
   Candidaturas Winter School;
- Cursos de Língua Portuguesa para Estrangeiros;
- Cursos Livres;
- Mudanças de Curso, Reingressos e Transferências;
- Acesso por Habilitações Especiais ao Ensino Superior.

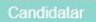

## Programa de Mobilidade

Poderá utilizar este sítio para levar a cabo uma candidatura à Faculdade de Ciências Sociais e Humanas no âmbito de programas de mobilidade.

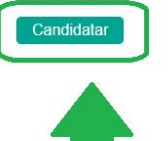

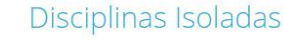

Poderá utilizar este sítio para levar a cabo uma candidatura à Faculdade de Ciências Sociais e Humanas no âmbito de Disciplinas Isoladas.

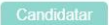

## Requerimento de Não estudante

Acesso para serviços específicos como equivalência ou registo de grau estrangeiro, prova de agregação, para quem nunca foi Estudante da Faculdade de Ciências Sociais e Humanas.

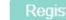

# Estudante da Faculdade de C

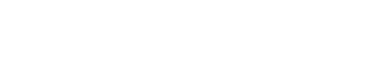

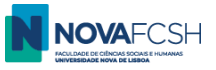

- 1. Registe-se com os seus dados pessoais completos, sem alterar o tipo de registo selecionado;
- 2. Inserir nome completo: primeiro os nomes próprios, depois os apelidos. (Ex: João Manuel Pereira Silva)

|                              | Versão de Testes                                                                                                    |                                                                                                    |
|------------------------------|----------------------------------------------------------------------------------------------------|----------------------------------------------------------------------------------------------------|
| On line Peristry Ea          | suldado do Ciôncias Sociais o Humanas                                                                                                    |                                                                                                    |
| On-line Registry - rad       |                                                                                                    |                                                                                                    |
|                              |                                                                                                    |                                                                                                    |
| * Registry:                  | <ul> <li>Please indicate why you are registering. This will allow us to redirect you to the correct menus:</li> <li>Applications under a mobility program</li> <li>Course Application</li> <li>Isolated Disciplines Applications</li> <li>Requerimento de Não Estudante</li> </ul> | If you need help do not<br>hesitate to contact our<br>services:<br>Contact Information of<br>Faculdade de Ciências |
| * Complete Name:             |                                                                                                    | Sociais e Humanas                                                                                                  |
| * Nationality :              | •                                                                                                    |                                                                                                    |
| * Type of Identif. Document: | •                                                                                                    |                                                                                                    |
| * Issue Country:             | ▼                                                                                                    |                                                                                                    |
| * Identification Number:     |                                                                                                    |                                                                                                    |
| Date of validity:            | dd-mm-yyyy                                                                                                    |                                                                                                    |
|                              | Security Code:                                                                                                    |                                                                                                    |

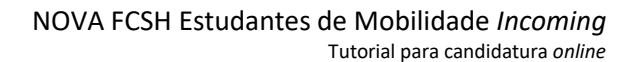

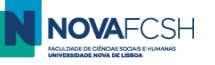

| * Nationality :               | Versão de Testes                                                                                                    |  |  |
|-------------------------------|----------------------------------------------------------------------------------------------------|--|--|
| * Type of Identif. Document:  | •                                                                                                    |  |  |
| * Issue Country:              | •                                                                                                    |  |  |
| * Identification Number:      |                                                                                                    |  |  |
| Date of validity:             | dd-mm-yyyy                                                                                                    |  |  |
| * Security Code:<br>* E-mail: | Security Code:<br>INC 6XM<br>C Get new security code<br>Security code<br>Enter all characters displayed in the image.<br>Will be used as the primary tool for communication. |  |  |
| *                             | Required fields                                                                                                    |  |  |
|                               | Register Cancel                                                                                                    |  |  |

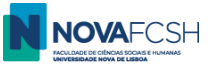

3. Receberá um e-mail com uma password temporária na sua caixa de e-mail usada para o registo (por favor consulte a sua pasta de SPAM se não receber este e-mail em alguns minutos);

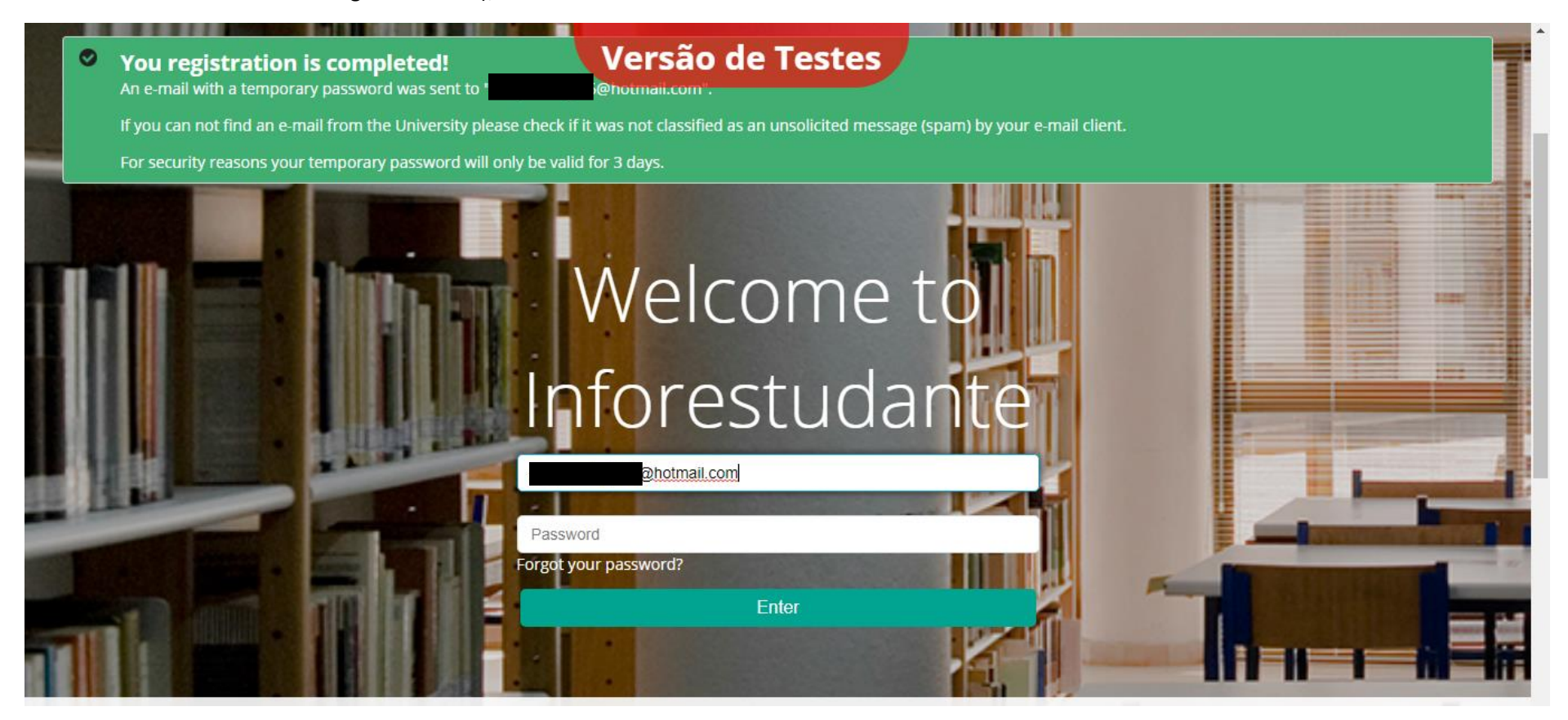

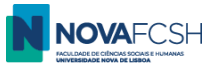

- 4. No primeiro acesso, deverá preencher informações pessoais adicionais para completar seu perfil de aluno na plataforma. Basta seguir as instruções.
- 5. Uma vez concluído o seu perfil de Aluno, pode iniciar o processo de Candidatura à FCSH. Para isso, clique na opção "Incoming Mobility" no Inforestudante;

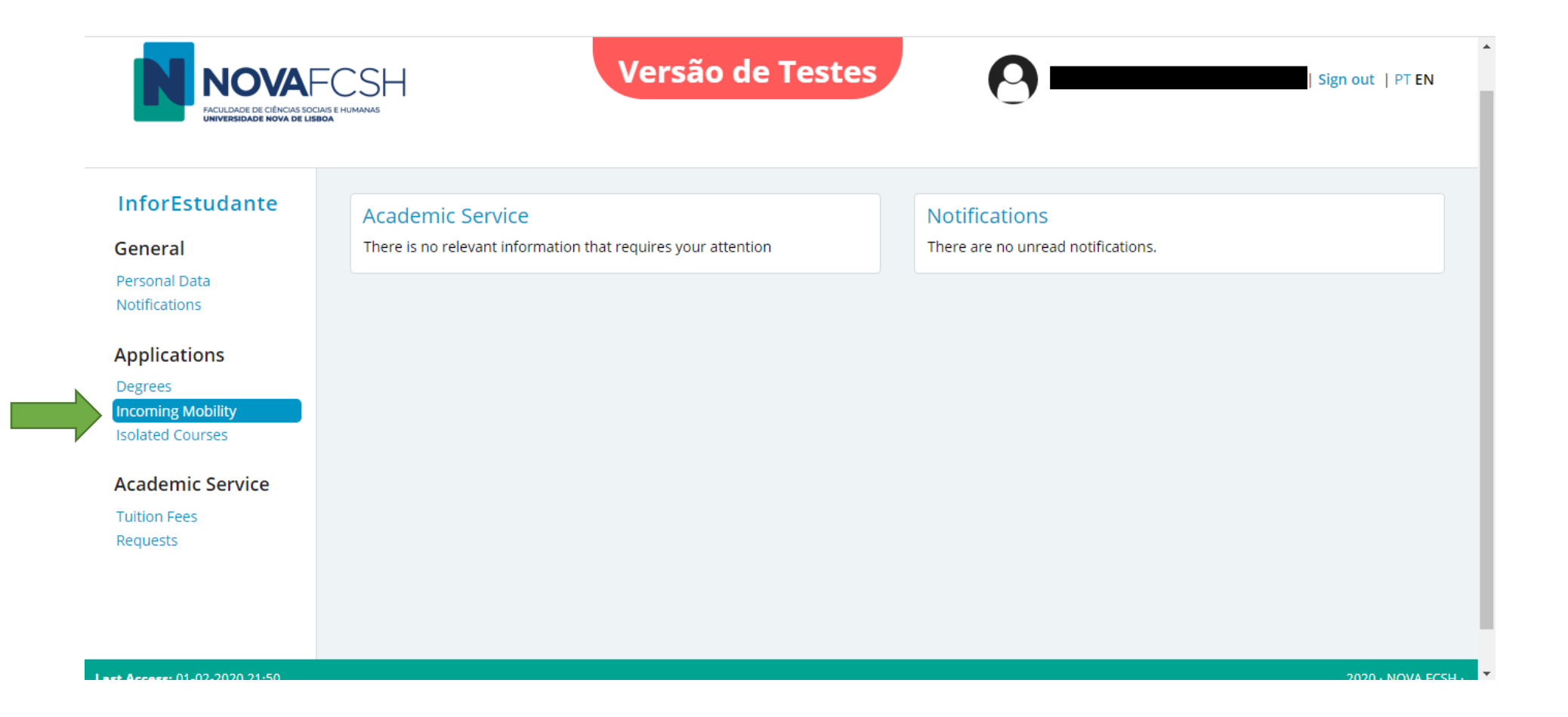

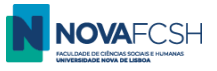

## 6. Clique em Nova Candidatura;

# InforEstudante

#### Geral

Dados Pessoais Notificações

#### Candidaturas

Cursos

Mobilidade Incoming

Un. Curriculares Isoladas

# Balcão Académico

Propinas e Emolumentos Requerimentos Registos Comp. Não Letiva

| Nova Candidatura |
|------------------|
|                  |
|                  |
|                  |
|                  |
|                  |

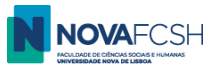

7. Preencha os dados solicitados – se a sua cidade ou Universidade não estiverem listadas, por favor contacte mobilidade@fcsh.unl.pt;

| Candidaturas<br>Incoming         |                                        |
|----------------------------------|----------------------------------------|
|                                  |                                        |
| Nova Candidatura a Programas de  | e Mobilidade                           |
| * Tipo da Mobilidade:            | ⊖ Erasmus+ ⊖ Outras Mobilidades        |
| Ano Letivo:                      | 2022/2023                              |
| Regime:                          | 2.º Semestre                           |
| Âmbito da Mobilidade:            | Estudo                                 |
| * Duração da Mobilidade:         | Desde 🗸 de 🗸 até 🗸 de 🗸                |
| País da Instituição de Origem:   | ✓                                      |
| Cidade da Instituição de Origem: | *                                      |
| * Instituição de Origem:         | ~                                      |
|                                  | * Campos de preenchimento obrigatório. |
|                                  | Continuar Voltar                       |

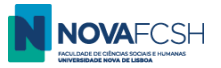

## (cont.)

| Degrees          | Versão de Testes                                                                                                    |  |
|------------------|----------------------------------------------------------------------------------------------------|--|
| Isolated Courses | New application under a mobility program                                                                                                    |  |
| Academic Service | * Mobility type: Osigma Agile Osigma Agile Other Mobility program                                                                                     |  |
| Tuition Fees     | * Mobility Program: Erasmus+                                                                                                    |  |
| Requests         | * Academic year: 2020/2021                                                                                                    |  |
|                  | * Regime: <sup>1st Semester</sup>                                                                                                    |  |
|                  | * Type of mobility: Study                                                                                                    |  |
|                  | * Duration of mobility: From Septemit V of 2020 V till January V of 2021 V                                                                            |  |
|                  | Country of Home Spain  Institution:                                                                                                    |  |
|                  | City of Home Institution: Madrid 🔹                                                                                                    |  |
|                  | * Home Institution:                                                                                                    |  |
|                  | ,<br>Universidad Autónoma de Madrid                                                                                                    |  |
|                  | Universidad Carlos III de Madrid<br>Universidad Complutense de Madrid<br>Universidad Nacional de Educación a Distancia<br>Universidad Rey Juan Carlos |  |

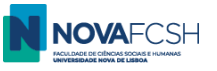

8. Escolha o acordo ao abrigo do qual foi nomeado/a para mobilidade na NOVA FCSH e preencha os dados do coordenador de mobilidade da sua instituição de origem;

| Academic Service |                                                                                                    |   |
|------------------|----------------------------------------------------------------------------------------------------|---|
| Tuition Fees     | Select field of study and bilateral agreement for this application                                                                     |   |
| Requests         | Bilateral agreement Field of study                                                                                                    |   |
|                  | History of art (código desatualizado) (227)<br><i>Cycle(s):</i> 1st cycle, 2nd cycle<br><i>Duration of mobility:</i> 5 meses           |   |
|                  | ✓ Download Journalism and information, not further defined (0320)<br>Cycle(s): 1st cycle, 2nd cycle<br>Duration of mobility: 5 meses   |   |
|                  | Audio-visual techniques and media production (0211)<br><i>Cycle(s</i> ): 1st cycle, 2nd cycle<br><i>Duration of mobility</i> : 5 meses |   |
|                  | * Coordinator of field of<br>study at Home Institution:<br>* Name:<br>Function:<br>*<br>Contact(s):                                    |   |
|                  | Address:                                                                                                    |   |
|                  | * Reauired fields                                                                                                    | , |

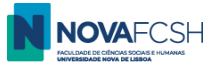

## 9. Preencha com os seus dados;

| Competências Linguísticas                                       |                                                                                                   |       |
|-----------------------------------------------------------------|---------------------------------------------------------------------------------------------------|-------|
| * Nível de conhecimento de Português:                           | ✓                                                                                                 |       |
| * Idioma de Origem:                                             |                                                                                                   |       |
| Outro(s) Idioma(s):                                             | Adicionar outro Idioma                                                                            |       |
|                                                                 |                                                                                                   |       |
| Outras Questões                                                 |                                                                                                   |       |
| * Deseja candidatar-se a alojamento nas<br>residências da UNL?: | ○ Sim ○ Não Nota: Informação sobre as residências universitárias em https://sas.unl.pt/alojamento |       |
| * É portador de deficiência, ou doença<br>crónica:              | ⊖Sim ⊖Não ⊖Prefiro não responder                                                                  |       |
| * Curso de Origem:                                              |                                                                                                   |       |
| * Nível do Curso de Origem:                                     | ✓                                                                                                 | Outro |
|                                                                 |                                                                                                   |       |
|                                                                 | * Campos de preenchimento obrigatório.<br>Continuar Voltar                                        |       |

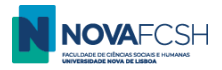

#### 9.1. ALOJAMENTO

Caso pretenda candidatar-se a uma vaga nas Residências de Estudantes da Universidade NOVA de Lisboa (UNL), selecione SIM.

Neste caso, deverá indicar a **Residência** e o **tipo de quarto** da sua preferência. Poderá consultar as opções possíveis e outras informações na página web dos <u>Serviços de Ação Social (AQUI)</u>.

#### Critérios de elegibilidade

Os alunos serão elegíveis para uma vaga nas residências estudantis após a candidatura de mobilidade no Inforestudante ter o estado ACEITE.

Dado que o número de vagas nas Residências é muito limitado, os alunos com candidatura **ACEITE** serão ordenados por ordem cronológica, com base no dia e hora em que a candidatura de mobilidade no Inforestudante fica com estado **Aceite**. (A candidatura de mobilidade será **Aceite** depois de o aluno submeter o LA, "**Lacrar candidatura**", e o LA ser validado e assinado pelo coordenador de mobilidade na FCSH).

O Gabinete de Apoio à Mobilidade da NOVA FCSH entregará aos Serviços de Ação Social (SAS) da NOVA a lista ordenada dos alunos elegíveis e os SAS entrarão em contacto com os alunos selecionados até ao final de fevereiro. Para mais informações contacte *alojamento@fcsh.unl.pt*.

\*\*\*\*

Clique em "*Continuar*".

| Outras Questões<br>* Deseja candidatar-se a alojamento nas<br>residências da UNL?: | ● Sim ○ Não                            |        |
|------------------------------------------------------------------------------------|----------------------------------------|--------|
| Residência:                                                                        |                                        | ר<br>ר |
| Tipo de Quarto:                                                                    |                                        | J      |
| * É portador de deficiência, ou doença<br>crónica:                                 | ⊖Sim ⊖Não ⊖Prefiro não responder       | -      |
| * Curso de Origem:                                                                 |                                        |        |
| * Nível do Curso de Origem:                                                        |                                        | Outro  |
|                                                                                    |                                        |        |
|                                                                                    | * Campos de preenchimento obrigatório. |        |

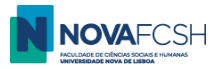

#### 10. SELEÇÃO DE CURSO / CONTRATO DE APRENDIZAGEM - REQUISITOS

Agora irá selecionar/inscrever-se nas disciplinas que irá frequentar na NOVA FCSH. As disciplinas serão automaticamente incluídass no *Learning Agreement Before Mobility* da NOVA FCSH. Após a sua chegada a Lisboa e durante as duas primeiras semanas do semestre, poderá alterar as disciplinas a que estiver inscrito/ e então elaborar o *Learning Agreement During Mobility*.

Ao selecionar as disciplinas deve cumprir os seguintes critérios:

- Mínimo: 1 disciplina /unidade curricular (pertencente ao departamento da FCSH para o qual foi nomeado de acordo com o acordo bilateral entre a NOVA e a sua universidade de origem).

Se deseja inscrever-se em apenas uma ou duas disciplinas, estas devem ser do departamento para o qual foi nomeado pela sua universidade de origem. Se pretender inscrever-se em três ou mais disciplinas, tem de selecionar duas disciplinas do seu departamento e as disciplinas adicionais podem ser de outros departamentos da FCSH. Não é possível inscrever-se em disciplinas de outras Faculdades fora da FCSH.

- Máximo: 30 ECTS por semestre (excluindo curso de língua portuguesa para estrangeiros, caso decida se inscrever);

- Nível das disciplinas:
  - Estudantes de licenciatura só podem inscrever-se em disciplinas de licenciatura;
  - Os alunos de mestrado devem inscrever-se em pelo menos uma disciplina de mestrado (ou Pesquisa de Tese, código 50846, se aplicável). Estudantes de mestrado podem inscrever-se também em disciplinas de licenciatura;
  - Os estudantes de doutoramento devem inscrever-se em pelo menos uma disciplina de doutoramento (ou Investigação de Tese, código 50846, se aplicável). Estudantes de doutoramento podem inscrever-se também em disciplinas de licenciatura e mestrado.

- Requisito de Língua: A maioria das nossas disciplinas são lecionadas em português, portanto, a competências na língua Portuguesa devem ser de nível A2 (mínimo), para que possa acompanhar cursos lecionados em português.

No entanto, temos uma pequena lista de disciplinas lecionadas em inglês. (Veja lista <u>AQUI</u>). Para estas disciplinas, deverá ter o nível B2 (mínimo) em Inglês.

- Não deverá selecionar o curso de Português neste momento (precisará fazer um teste de nível e fazer o pagamento do curso antes da inscrição) – se estiver interessado no Curso, visite o site e/ou contacte cursoportugues@fcsh.unl.pt.

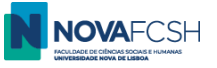

## 10.1. Pode filtrar os cursos por a) Curso ou por b) Unidade Orgânica ou por c) Nome ou Código do curso

#### a) Filtrar por Curso:

- Selecione o nome do curso que pretende. Estão ordenados alfabeticamente e começam por "Licenciatura em..." "Mestrado em..." ou "Doutoramento em...".

| Candidaturas<br>Incoming                                       |                                                                                                    |                  |
|----------------------------------------------------------------|----------------------------------------------------------------------------------------------------|------------------|
|                                                                |                                                                                                    | Passo 4          |
| Neste passo do processo de cand<br>nome, entre outros filtros. | lidatura, deverá <b>pesquisar e adicionar à lista, as unidades curriculares que pretende frequentar</b> durante o período de mobilidade. É possível filtrar a pesquisa de unidades curriculare | s por código e   |
| Unidades Curriculares a Fr                                     | requentar                                                                                                    |                  |
| Nenhuma unidade curricular foi selec                           | ionada até ao momento. Use a pesquisa abaixo para selecionar as unidades curriculares que pretende frequentar.                                                                                 |                  |
|                                                                |                                                                                                    |                  |
| Adicionar Unidades Curric                                      | ulares and a second second second second second second second second second second second second second second                                                                                 |                  |
| Unidades Curriculares de:                                      | ● Curso O Unidade Orgânica                                                                                                    |                  |
| Curso:                                                         | 1º semestre - A1 - Iniciação - Curso Semestral de Língua e Cultura Portuguesas                                                                                                    |                  |
| Unidade Orgânica:                                              | Licenciatura em Antropologia                                                                                                    |                  |
| onduce organica.                                               | Licenciatura en Induceo gia                                                                                                    |                  |
| Filtrar por:                                                   | Licenciatura em Ciências da Comunicação                                                                                                    |                  |
|                                                                | Licenciatura em Cièncias da Linguagem                                                                                                    |                  |
|                                                                | Licenciatura em Estudos Portuleses                                                                                                    |                  |
|                                                                | Licenciatura em Filosofia                                                                                                    |                  |
|                                                                | Licenciatura em Geografia e Planeamento Regional                                                                                                    |                  |
|                                                                | Licenciatura em História                                                                                                    |                  |
|                                                                | Licenciatura en Lingua en Lingua se Culturas                                                                                                    |                  |
|                                                                | Licenciatura em Sociología                                                                                                    |                  |
|                                                                | Licenciatura em Sociología (Pós Laboral)                                                                                                    |                  |
|                                                                | Licenciatura em l'iradugao                                                                                                    |                  |
|                                                                | Mestrado em Anticipulogía<br>Mestrado em Anticipulogía                                                                                                    |                  |
|                                                                | Mestrado em Artes Cénicas                                                                                                    |                  |
|                                                                | Mestrado em Artes Musicais                                                                                                    | 2022 · NOVA FCSH |
|                                                                | Mestrado em Ciência Política e Relações Internacionais                                                                                                    |                  |

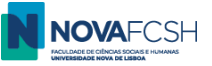

- Clique em "*Pesquisar*" todas as disciplinas desse curso serão listadas e poderá selecionar as disciplinas a que deseja inscrever-se.
- Para selecionar um curso, clique em Adicionar.
- Poderá encontrar informação sobre as u.c. no nosso Guia de cursos

| Adicionar Unidades Currio                         | :ulares                                      |       |              |      |           |
|---------------------------------------------------|----------------------------------------------|-------|--------------|------|-----------|
| Unidades Curriculares de:                         | ● Curso ◯ Unidade Orgânica                   |       |              |      |           |
| Curso:                                            | Licenciatura em Estudos Portugueses          |       |              | ~    |           |
| Unidade Orgânica:                                 | Centro Luís Krus - Formação ao Longo da Vida |       |              | ~    | _         |
| Filtrar por:                                      | Nome 🗸                                       |       |              |      |           |
|                                                   | Pesquisar                                    |       |              |      |           |
| Unidade Curricular                                |                                              | Curso | Regime       | ECTS | Inscrever |
| Cultura Clássica Latina<br>01100487               |                                              | LEP   | 2.º Semestre | 6    | Adicionar |
| Cultura Portuguesa do Século XIX<br>711091108     |                                              | LEP   | 2.º Semestre | 6    | Adicionar |
| Cultura Portuguesa do Século XX<br>711091109      |                                              | LEP   | 2.º Semestre | 6    | Adicionar |
| Cultura Portuguesa Medieval<br>01100517           |                                              | LEP   | 2.º Semestre | 6    | Adicionar |
| Culturas dos Países de Língua Portug<br>711091110 | uesa                                         | LEP   | 2.º Semestre | 6    | Adicionar |
| Gramática do Português<br>711131067               |                                              | LEP   | 2.° Semestre | 6    | Adicionar |

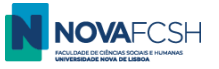

#### b) Filtrar por Unidade Orgânica

- Selecione o nome da Unidade Orgânica (que corresponde aos departamentos Académicos da FCSH).

#### Unidades Curriculares a Frequentar Nenhuma unidade curricular foi selecionada até ao momento. Use a pesquisa abaixo para selecionar as unidades curriculares que pretende frequentar. Adicionar Unidades Curriculares Unidades Curriculares de: O Curso O Unidade Orgânica 1º semestre - A1 - Iniciação - Curso Semestral de Língua e Cultura Portuguesas v Curso: Centro Luís Krus - Formação ao Longo da Vida Unidade Orgânica: Centro Luís Krus - Formação ao Longo da Vida Filtrar por: Departamento de Antropologia Departamento de Ciências da Comunicação Departamento de Ciências Musicais Departamento de Estudos Políticos Departamento de Estudos Portugueses Departamento de Filosofia Departamento de Geografia e Planeamento Regional Departamento de História Departamento de História da Arte Departamento de Línguas, Culturas e Literaturas Modernas Departamento de Linguística Departamento de Sociologia Faculdade de Ciências Sociais e Humanas

- Clique em "*Pesquisar*" – todas as disciplinas do departamento serão listadas e poderá selecionar as disciplinas a que deseja inscrever-se.

Lembramos que **terá que selecionar disciplinas do departamento para o qual foi nomeado**, de acordo o acordo bilateral assinado entre as duas universidades (ver página 13 deste tutorial).

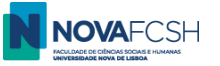

- Para selecionar uma disciplina clique em Adicionar.
- Poderá encontrar informação sobre as disciplinas no nosso Guia de cursos

| Adicionar Unidades Curriculares                          |                           |                |               |
|----------------------------------------------------------|---------------------------|----------------|---------------|
| Unidades Curriculares de: 🔾 Curso 🕤 Unidade Orgânica     |                           |                |               |
| Curso: 1º semestre - A1 - Iniciação - Curso Semestral de | gua e Cultura Portuguesas |                | *             |
| Unidade Orgânica: Departamento de Ciências Musicais      |                           |                | ~             |
| Filtrar por: Nome 🗸                                      |                           |                |               |
| Pesquisar                                                |                           |                |               |
| Unidade Curricular                                       | Curso                     | Regime E       | CTS Inscrever |
| Acústica Musical<br>01100331                             | LCM                       | 2.º Semestre 6 | Adicionar     |
| Análise e Teoria Musical - de 1300 a 1600<br>711021073   | LCM                       | 2.º Semestre 6 | Adicionar     |
| Análise e Teoria Musical - de 1600 a 1750<br>711021074   | LCM                       | 2.° Semestre 6 | Adicionar     |
| Análise e Teoria Musical - de 1750 a 1815<br>711021075   | LCM                       | 2.° Semestre 6 | Adicionar     |
| Análise e Teoria Musical - de 1815 a 1890<br>711021062   | LCM                       | 2.º Semestre 6 | Adicionar     |

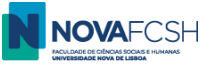

## c) Filtrar por Nome ou Código do curso

Pode filtrar as disciplinas de um curso que incluam uma palavra ou palavras específicas

EX: Listar disciplinas do curso de Licenciatura em Ciências Musicais que contenham a palavra "história" no nome:

| Adicionar Unidades Curriculares                        |       |              |      |           |
|--------------------------------------------------------|-------|--------------|------|-----------|
| Unidades Curriculares de: 💿 Curso 🔿 Unidade Orgânica   |       |              |      |           |
| Curso: Licenciatura em Ciências Musicais               |       |              | ~    |           |
| Unidade Orgânica: Departamento de Ciências Musicais    |       |              | ~    | _         |
| Filtrar por: Nome - história                           |       |              |      |           |
| Pesquisar                                              |       |              |      |           |
| Unidade Curricular                                     | Curso | Regime       | ECTS | Inscrever |
| História da Música - da Antiguidade a 1300<br>01100375 | LCM   | 2.° Semestre | 6    | Adicionar |
| História da Música - de 1300 a 1600<br>01100386        | LCM   | 2.º Semestre | 6    | Adicionar |
| História da Música - de 1600 a 1750<br>01100397        | LCM   | 2.º Semestre | 6    | Adicionar |
| História da Música - de 1815 a 1890<br>711021093       | LCM   | 2.º Semestre | 6    | Adicionar |
| História da Música em Portugal<br>711021058            | LCM   | 2.º Semestre | 6    | Adicionar |

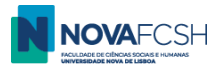

OR

Poderá filtrar disciplinas de uma Unidade orgânica/departamento que contenham uma palavra/expressão específica.

| Adicionar Unidades Curriculares                        |       |              |      |           |
|--------------------------------------------------------|-------|--------------|------|-----------|
| Unidades Curriculares de: 🔿 Curso 💿 Unidade Orgânica   |       |              |      |           |
| Curso: Licenciatura em Ciências Musicais               |       |              | *    |           |
| Unidade Orgânica: Departamento de Ciências Musicais    |       |              | ~    | -         |
| Filtrar por: Nome 🗸 história                           |       |              |      |           |
| Pesquisar                                              |       |              |      |           |
| Unidade Curricular                                     | Curso | Regime       | ECTS | Inscrever |
| História da Música - da Antiguidade a 1300<br>01100375 | LCM   | 2.° Semestre | 6    | Adicionar |
| História da Música - de 1300 a 1600<br>01100386        | LCM   | 2.° Semestre | 6    | Adicionar |
| História da Música - de 1600 a 1750<br>01100397        | LCM   | 2.º Semestre | 6    | Adicionar |
| História da Música - de 1815 a 1890<br>711021093       | LCM   | 2.º Semestre | 6    | Adicionar |
| História da Música em Portugal<br>711021058            | LCM   | 2.º Semestre | 6    | Adicionar |
| História da Música em Portugal<br>722021036            | МСМ   | 2.º Semestre | 10   | Adicionar |

Deverá selecionar apenas as disciplinas que indiquem Regime: 2º semestre.

Lembre-se que só pode selecionar disciplinas até um máximo de **30 ECTS**.

Quando tiver escolhido todas as disciplinas pretendidas, clique em "Continuar" no fundo da página;

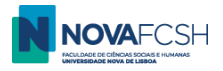

**11.** Preencha os dados pessoais solicitados e adicione uma foto (tipo passaporte) – obrigatório.

12. Clique em "*Concluir*";

| uition Fees<br>equests | Personal data                  |                                                                                                    |
|------------------------|--------------------------------|----------------------------------------------------------------------------------------------------|
|                        | Photo:                         | Add                                                                                                    |
|                        | * Marital status:              |                                                                                                    |
|                        | * Father's full name:          | Unknown                                                                                                    |
|                        | * Mother's full<br>name:       | Unknown                                                                                                    |
|                        | * Name on the<br>Student Card: | If your application is accepted, a student card will be issued. The name on the card may only present full names of the student or<br>abreviations of those names, in the same order of appearance. Only 21 characters are allowed.<br>Example: José A. S. Almeida |

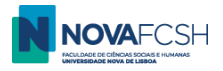

- **13.** Faça o *download* da sua ficha de candidatura (que será o seu Contrato de Estudos/ Learning Agremeent).
- **14.** O formulário de inscrição deve ser assinado por si e pelo coordenador de sua universidade de origem. Faça o *upload* assim que estiver assinado.
- **15.** Faça *upload* de uma cópia digital do seu passaporte ou cartão de cidadão (para cidadãos da UE).

| Course units                                                            |                                |                                           |              |                  |
|-------------------------------------------------------------------------|--------------------------------|-------------------------------------------|--------------|------------------|
|                                                                         |                                |                                           |              | Edit information |
| Subject                                                                 |                                | Course                                    | Regime       | ECTS             |
| Media Discourse<br>01101782                                             |                                | LCC                                       | 1st Semester | 6                |
| Documents                                                               |                                |                                           | File         |                  |
| Application form <sup>Mandatory</sup><br>You must download the document | here and upload it AFTER being | duly signed by you and by your coordinate | or at your   | Add              |

Se a sua universidade de origem pedir a assinatura de outro modelo de Learning Agreement, apenas poderá pedir a assinatura ao coordenador de mobilidade após a candidatura na FCSH NOVA estar com estado **Aceite**.

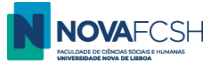

## (cont.)

| Applications<br>Degrees<br>Incoming Mobility<br>Isolated Courses<br>Academic Service<br>Tuition Fees<br>Requests | Incoming Additional information         Attach document         Document:       Application form Mandatory         You must download the document       here and upload it AFTER being duly signed by you and by your coordinator at your home institution, in a single file.         * File:       Escolher ficheiro         Only files under 250MB are allowed         * Required fields |  |
|----------------------------------------------------------------------------------------------------|----------------------------------------------------------------------------------------------------|--|
| Applications<br>Degrees<br>Incoming Mobility<br>Isolated Courses<br>Academic Service<br>Tuition Fees<br>Requests | Additional information         Attach document         Document:       Copy of your passport or identification document if you are a european citizen Mandatory         * File:       Escolher ficheiro         Only files under 250MB are allowed         * Required fields                                                                                                    |  |

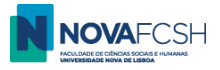

A sua candidatura está pronta – precisa apenas de ser lacrada! Clique em Lacrar (versão PT) / Confirm and close application (versão ING)

Este passo é fulcral para que a sua mobilidade seja válida e posteriormente aprovada! Caso a candidatura não esteja lacrada, não será considerada nem aceite.

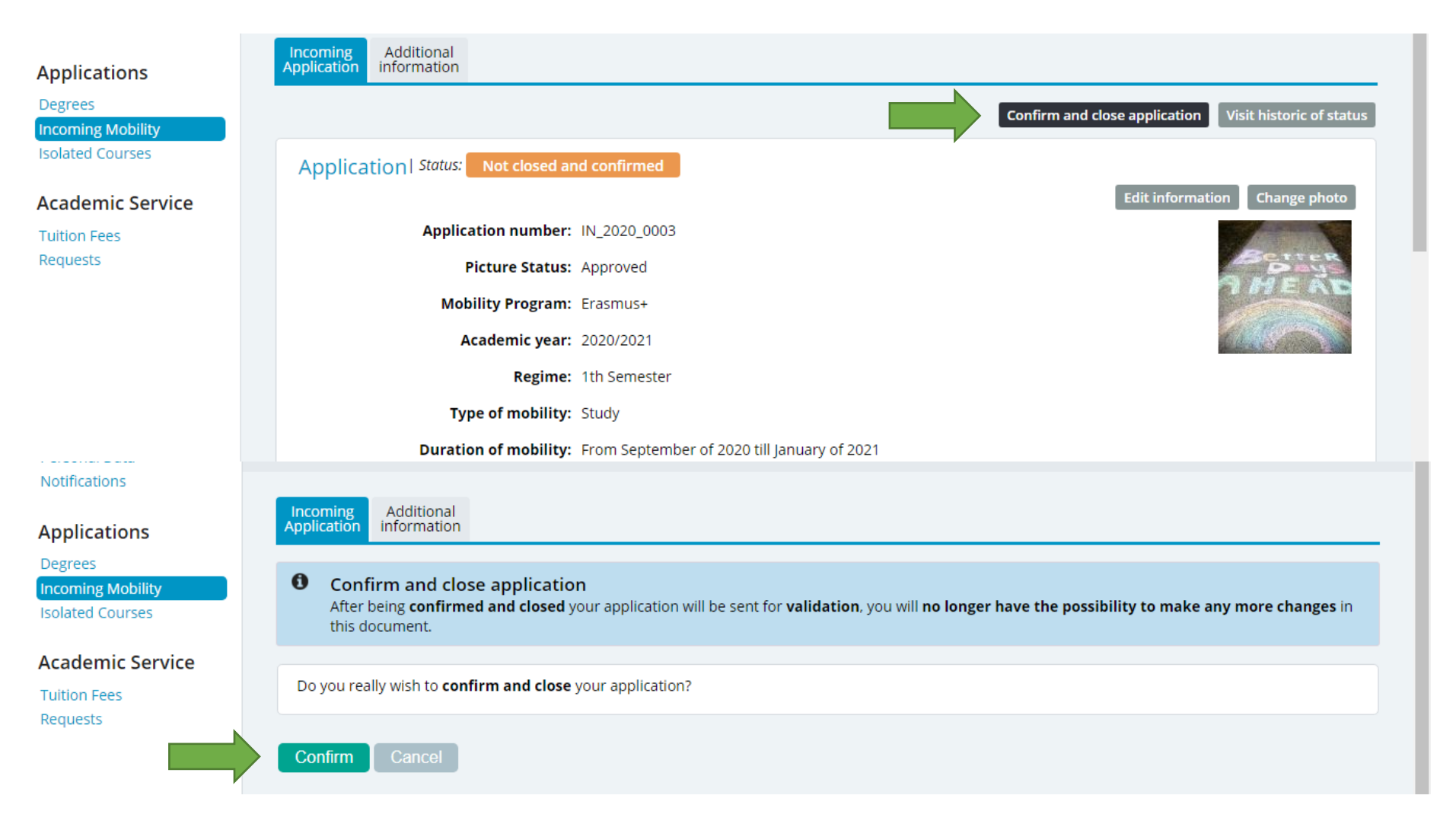

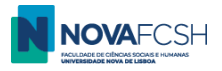

Depois de lacrada, a sua candidatura está pronta!

Os nossos serviços vão agora proceder à sua validação e aceitação.

| Applications<br>Degrees               | Incoming<br>Application         Additional<br>information                                                                                                    |                          |
|---------------------------------------|----------------------------------------------------------------------------------------------------|--------------------------|
| Incoming Mobility<br>Isolated Courses | Application successfully closed and confirmed.<br>Now you must wait for the following procedures: data validation, evaluation of the application and final acceptance. |                          |
| Academic Service                      |                                                                                                    | Visit historic of status |
| Tuition Fees<br>Requests              | Application   Status: Waiting for validation                                                                                                    |                          |
|                                       | Application number: IN_2020_0003                                                                                                    |                          |
|                                       | Picture Status: Approved                                                                                                    | OMEAD                    |
|                                       | Mobility Program: Erasmus+                                                                                                    |                          |
|                                       | Academic year: 2020/2021                                                                                                    |                          |
|                                       | Regime: 1th Semester                                                                                                    |                          |
|                                       | Type of mobility: Study                                                                                                    |                          |

Até breve na NOVA FCSH!

Se tiver alguma dúvida ou dificuldade, por favor contacte <u>mobilidade@fcsh.unl.pt</u>.